## Настройка доступа к почте ТУ через мобильный телефон Iphone

## Зайдите в раздел Настройки - Пароли и учетные записи

| .II Meg | aFon LTE 13:26           | 24 % 🛃 |
|---------|--------------------------|--------|
|         | Настройки                |        |
| sos     | Экстренный вызов — SOS   | >      |
|         | Аккумулятор              | >      |
|         | Конфиденциальность       | >      |
|         |                          |        |
| Ą       | iTunes Store и App Store | >      |
|         | Wallet и Apple Pay       | >      |
| Г       |                          |        |
| P       | Пароли и учетные записи  | >      |
|         | Почта                    | >      |
|         | Контакты                 | >      |
|         | Календарь                | >      |
|         | Заметки                  | >      |
|         | Напоминания              | >      |
|         | Телефон                  | >      |

## Нажмите на клавишу «Новая учетная запись»

|                     | gaFon LTE 13:26                                  | 24 % 🛃             |
|---------------------|--------------------------------------------------|--------------------|
| <                   | Пароли и учетные зап                             | иси                |
|                     |                                                  |                    |
| P                   | Пароли сайтов и ПО                               | 57 >               |
|                     | Автозаполнять пароли                             |                    |
|                     |                                                  |                    |
| УЧЕТ                | ГНЫЕ ЗАПИСИ                                      |                    |
| iClou               | ud<br>Id Drive, Почта, Контакты, Календар        | ><br>ри и еще 8    |
| <b>ТU-</b><br>Почт  | <b>UGMK</b><br>га, Контакты, Календари, Напомина | ><br>ания, Заметки |
| <b>Gm</b> а<br>Почт | ail<br>a                                         | >                  |
| Нов                 | ая учетная запись                                | >                  |
|                     |                                                  |                    |
|                     |                                                  |                    |
| Заг                 | рузка данных                                     | Выкл. >            |

## Выберите «Microsoft Exchange»

| ••• Mega      | Fon LTE | 13:26            | 24 % 🛃 |  |
|---------------|---------|------------------|--------|--|
| <b>く</b> Наза | ад      | Учетные записи   |        |  |
|               |         |                  |        |  |
|               |         | lCloud 🍊         |        |  |
|               | Mi      | crosoft Exchange |        |  |
|               |         | Google           |        |  |
| yahoo!        |         |                  |        |  |
|               |         | Aol.             |        |  |
|               | O       | Outlook.com      |        |  |
|               |         | Другое           |        |  |
|               |         |                  |        |  |
|               |         |                  |        |  |
|               |         |                  |        |  |

Далее вводите необходимые параметры: e-mail, сервер, домен, имя пользователя и свой пароль (как при входе на свой рабочий компьютер). Описание может быть любым

| ••• MegaFon LTE      | 13:26               | 24 % 🗗 |  |  |  |
|----------------------|---------------------|--------|--|--|--|
| Отменить             | Учетная запись      | Готово |  |  |  |
| E-mail               | a.byzin@tu-ugmk.com |        |  |  |  |
| Сервер               | owa.tu-ugmk.com     |        |  |  |  |
| Домен                | tu-ugmk             |        |  |  |  |
| Имя пользователя bam |                     |        |  |  |  |
| Пароль               |                     |        |  |  |  |
|                      |                     |        |  |  |  |
| Описание             | TU-UGMK             |        |  |  |  |
|                      |                     |        |  |  |  |
| Дополнител           | іьно                | >      |  |  |  |
|                      |                     |        |  |  |  |
|                      |                     |        |  |  |  |

Иконка с программой «почта» должна быть по-умолчанию в нижней части экрана, но в некоторых случаях может быть и в любом другом месте.

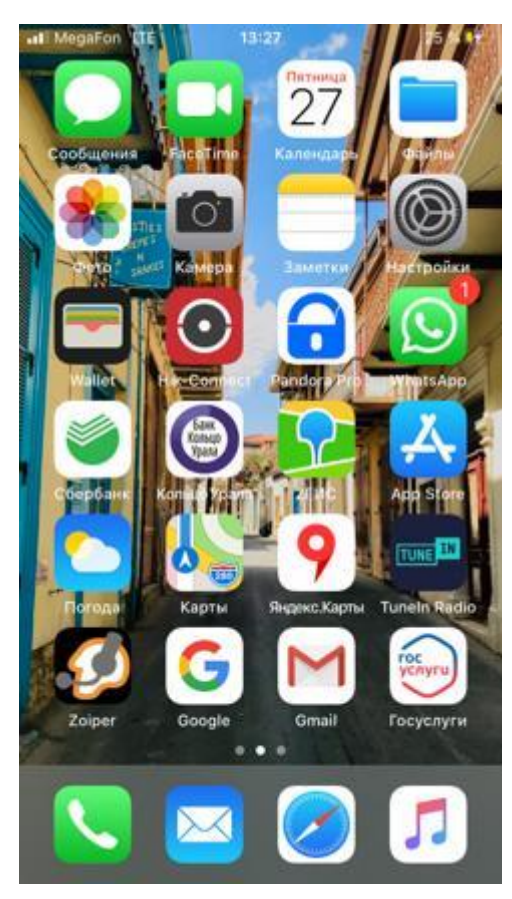